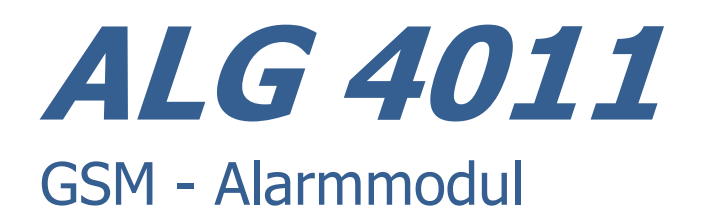

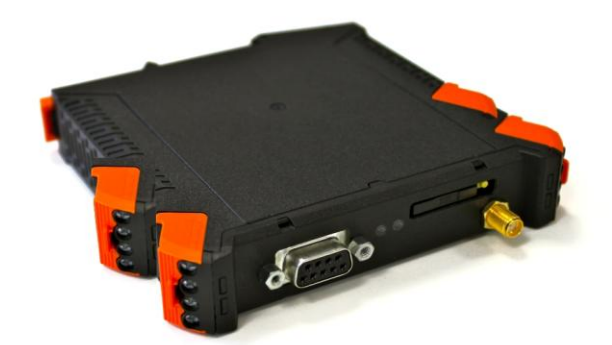

## **1. Allgemeines**

Das ALG4011 ist ein drahtloses Alarmmeldegerät mit Ein- und Ausgängen für Schaltkontakte oder Sensoren und ist an jedem, mit GSM Mobilfunk versorgten, Standort einsetzbar. Es arbeitet eigenständig, durch eine interne JAVA Applikation gesteuert. Das ALG4011 ist in einem für Tragschienenmontage geeigneten Gehäuse untergebracht.

Optional kann in das Gehäuse eine Backup Einheit (SuperCap) eingesetzt werden. Damit kann das Gerät bei einem Ausfall der externen Versorgungsspannung noch einige weitere SMS Kurznachrichten übertragen.

Das Service Passwort lautet bei Auslieferung: 123456

### 2. Funktionsweise der Alarmmeldung

Sobald ein Eingangskontakt ausgelöst wird, erfolgt per SMS Kurznachricht eine Alarmmeldung, entsprechend den Einstellungen in der Konfiguration für diesen Eingang.

Falls eine Alarmmeldung scheitert (kein Quittung aus den Netz), wird dreimal im Abstand von 15 Sekunden versucht die Meldung abzusetzen. Danach wird endlos, mit einem Abstand von 30 Minuten, versucht die Meldung abzusenden. Bei erfolgreicher Aussendung der Meldung oder wenn der Alarmgrund nicht mehr ansteht endet dieser Zyklus.

Nach einer erfolgreichen Alarmmeldung wird, sollte der Grund weiterhin bestehen, die Aussendung alle 6 Stunden wiederholt.

Wenn das GSM Modul nicht eingebucht ist wird bei Anstehen einer Meldung endlos auf das Einbuchen gewartet.

## 3. Funktionsweise der Ausgangskontakte

Das ALG4011 verfügt über zwei Ausgangskontakte, die sich per SMS Kurznachricht öffnen bzw. schließen lassen. Damit lassen sich im Bedarfsfall von Ferne die alarmauslösende Ursache beheben oder sofortige Sicherungsmaßnahmen einleiten.

Die Kontaktzustände der Ausgangskontakte werden nach einem Stromausfall wieder in den ursprünglichen Zustand versetzt.

## 4. Übersicht Anschlüsse

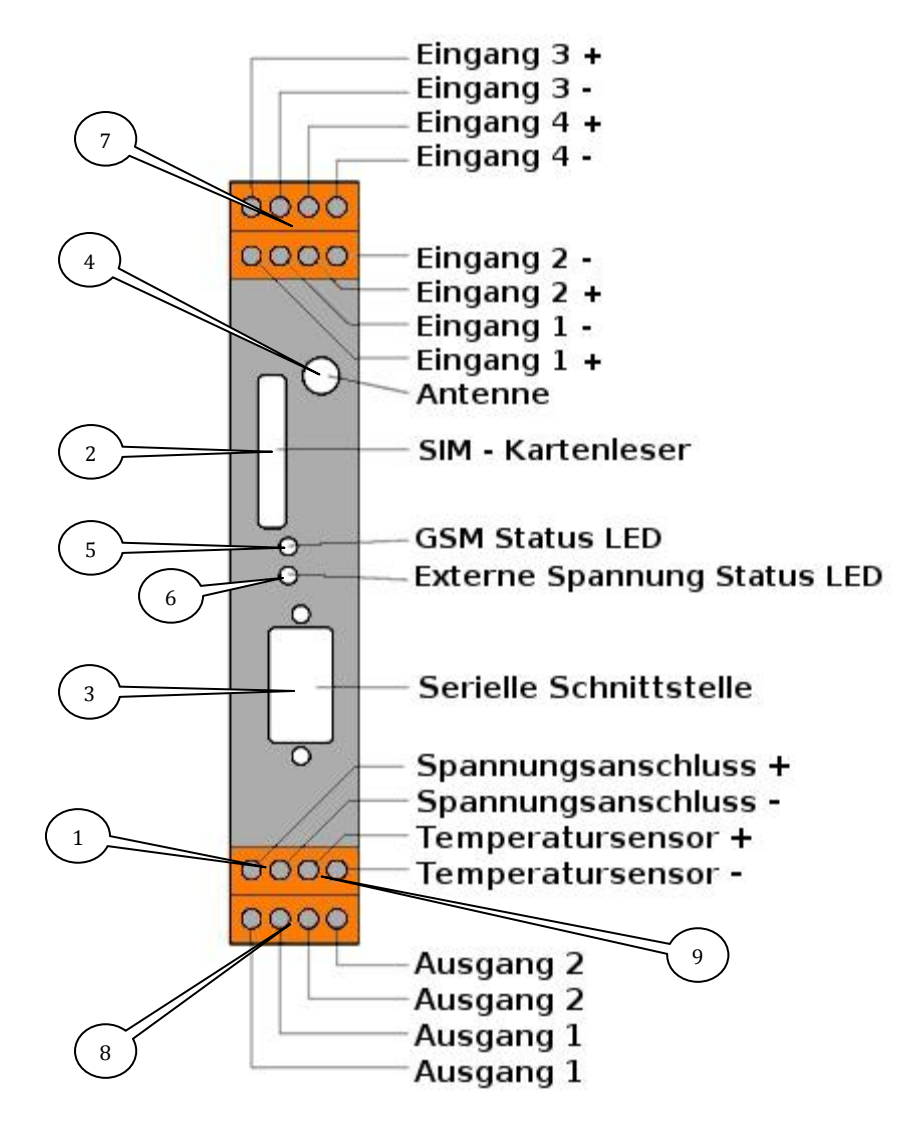

- 1. Stromversorgung: 7 30V DC / 1A (Netzteil nicht im Lieferumfang)
- 2. SIM Karte GSM Modul
- 3. Serieller Port für Konfiguration oder externe Steuerung des Moduls
- 4. SMA Antennenanschluss
- 5. Status LED GSM Modul
- 6. Status LED Externe Versorgungsspannung
- 7. Eingänge 1 bis 4
- 8. Ausgänge 1 und 2
- 9. Anschluss für Temperatursensor (Sensor nicht im Lieferumfang)

#### Hinweis:

Die 4-poligen Klemmleisten lassen sich mit dem Entriegelungshebel vom Gerät lösen. Um ggf. ein Vertauschen zu verhindern ist jede Klemmleiste mechanisch codiert, so dass sie nur an ihrem jeweiligen Steckplatz passt.

### 5. Status LEDs

| LED GSM Modul: | alle 3 Sek. grün blinkend | - eingebucht       |
|----------------|---------------------------|--------------------|
|                | kontinuierlich blinkend   | - nicht eingebucht |
|                | unregelmäßig blinkend     | - Aktivität        |

LED Externe Versorgungsspannung:

grün - externe Versorgungsspannung liegt anrot - Versorgung durch Backup Einheit (optional)

## 6. Konfiguration der Ein- und Ausgänge

Das ALG4011 wird mittels eines Standard Terminalprogrammes eingerichtet. Dies ist entweder Bestandteil ihres Betriebssystems (wie bei Windows XP, MacOS und Linux) oder muss ggf. nachinstalliert werden. Für Windows 7 und höher eignet sich zum Beispiel 'PUTTY'.

siehe auch > 9. Einstellungen Terminalprogramm

Die erste Meldung erscheint selbsttätig, sobald der Timer des Watchdog abgelaufen ist oder die Eingabetaste (ENTER) gedrückt wurde:

Password does not match! Please enter service password

(Das Service Passwort lautet bei Auslieferung: **123456**)

Nach Eingabe des Passwortes erscheint das Textmenu in Form einer Liste aller möglichen Befehle.

Durch Eingabe der nachfolgenden Textbefehle werden die einzelnen die PIN, das Passwort sowie die Kontakte und Funktionen konfiguriert. Auf die Eingabe des Kurzbefehles erfolgt jeweils die Abfrage der einzutragenden Variablen wie der Zielrufnummern oder der Texte bzw. der abgefragte Status.

Menu s: Show device status g: Show GSM status p: Set SIM PIN w: Set service password nix: Set alarm number for input, x = input number *mix: Set alarm message for input, x = input number* moox: Set command message for output contact open, x = output number mocx: Set command message for output contact close, x = output number maox: Set acknowledge message for output contact open, x = output number *macx: Set acknowledge message for output contact close, x = output number* rcs: Set command message for contact status request mtq: Set command message for temperature request mts: Set message for temperature request response nt: Set alarm number for temperature alarms *mtl: Set message for temperature alarm lower threshold* mtu: Set message for temperature alarm upper threshold tl: Set lower temperature threshold tu: Set upper temperature threshold np: Set alarm number for power loss mp: Set alarm message for power loss export: Export configuration import: Import configuration or firmware

#### Please make your choice and press RETURN

s: Show device status – zeigt den Status der Ein- und Ausgänge

*g*: *Show GSM status* – zeigt den Status des GSM Moduls

*p*: *Set SIM PIN* – setzt die PIN der GSM SIM Karte

**nix**: Set alarm number for input, x = input number setzt die Rufnummer, an die eine SMS Kurznachricht bei Kontaktauslösung versendet wird x = Eingangsnummer 1 – 4

*mix*: *Set alarm message for input*, x = input number setzt den Text für die SMS Kurznachricht, die ein Eingangskontakt auslöst x = Eingangsnummer 1 – 4

*moox*: Set command message for output contact open, x = output number setzt den Text für die SMS Kurznachricht, die einen Ausgangskontakt öffnet x = Ausgang Nummer 1 oder 2 **mocx**: Set command message for output contact close, x = output number setzt den Text für die SMS Kurznachricht, die einen Ausgangskontakt schließt x = Ausgang Nummer 1 oder 2

*maox*: Set acknowledge message for output contact open, x = output number setzt den Text für die SMS Kurznachricht für eine Bestätigung das ein Ausgangskontakt geschlossen wurde x = Ausgang Nummer 1 oder 2

*macx*: Set acknowledge message for output contact close, x = output number setzt den Text für die SMS Kurznachricht, für eine Bestätigung das ein Ausgangskontakt geschlossen wurde x = Ausgang Nummer 1 oder 2

### *rcs*: Set command message for contact status request

setzt den Text für die SMS Kurznachricht, die Empfangen werden muss damit das Gerät die Schaltzustände der Ein- und Ausgangskontakte zurück sendet

#### *mtq*: Set command message for temperature request

setzt den Text für sie SMS Kurznachricht, die Empfangen werden muss damit das Gerät die Temperatur des angeschlossenen Temperatursensors zurück sendet

#### *mts*: Set message for temperature request response

setzt den Text für die SMS Kurznachricht, die die angefragte Temperaturangabe übermittelt - verwendet dabei '?t' (Fragezeichen und kleines t) als Platzhalter für den Temperaturwert

#### *nt*: *Set alarm number for temperature alarms* setzt die Rufnummer, an die eine SMS Kurznachricht bei Temperaturalarm versendet wird

**mtl**: Set message for temperature alarm lower threshold setzt den Text für die SMS Kurznachricht, die versendet wird wenn der Temperatursensor die untere Schwelle überschritten hat

**mtu**: Set message for temperature alarm upper threshold setzt den Text der SMS Kurznachricht, die versendet wird wenn der Temperatursensor die obere Schwelle überschritten hat

*tl*: *Set lower temperature threshold* setzt die untere Schwelle für den Temperatursensor

*tu*: *Set upper temperature threshold* setzt die obere Schwelle für den Temperatursensor

#### **np**: Set alarm number for power loss

setzt die Rufnummer, an die eine SMS Kurznachricht bei Ausfall der Versorgungsspannung versendet wird (Nur möglich mit installierter Backup Einheit) **mp**: Set alarm message for power loss

setzt den Text der SMS Kurznachricht, die bei Ausfall der Versorgungsspannung versendet wird (Nur möglich mit installierter Backup Einheit)

*export*: *Export configuration* – exportiert eine vorhandene Konfiguration die genaue Vorgehensweise variiert je nach verwendetem Terminalprogramm

*import*: *Import configuration* - importiert eine vorhandene Konfiguration die genaue Vorgehensweise variiert je nach verwendetem Terminalprogramm

## 7. Beispiele für Statusabfragen und Konfigurationbefehle

Antwort auf Eingabe: *s*: >s

Input contact states: Input 0: Voltage not applied Input 1: Voltage not applied Input 2: Voltage not applied Input 3: Voltage not applied

Output contact states: Output 0: Contact closed Output 1: Contact open

Current temperature value: 22.1 degree C

Power supply state: Good

Antwort auf Eingabe: *g*: >g

GSM status: Module type: TC65i Module revision: REVISION 01.100 Module IMEI: 353234028291837 SIM IMSI: 262015920150598 Registration state: Registered GSM network: 26201,T-Mobile D Signal quality: 51%

Antwort auf Eingabe: *ni1*:

>ni1
Please enter the destination phone number for the alarm message for input contact
1
>+491234567

Done !

Antwort auf Eingabe: *mi1*: >mi1 Please enter the alarm message for input contact 1 >Burglar alarm

Done !

#### >export Antwort auf Eingabe: *export*:

*StartOfConfigurationfile* DestinationNumberInputContactAlarm 1=+491234567 AlarmMessageInputContact\_1=Burglar alarm DestinationNumberInputContactAlarm\_2= AlarmMessageInputContact 2= DestinationNumberInputContactAlarm\_3= AlarmMessageInputContact 3= DestinationNumberInputContactAlarm\_4= AlarmMessageInputContact\_4= *CommandMessageOutputContactOpen\_1=* AcknowledgeMessageOutputContactOpen 1= CommandMessageOutputContactClose\_1= AcknowledgeMessageOutputContactClose\_1= CommandMessageOutputContactOpen\_2= AcknowledgeMessageOutputContactOpen 2= CommandMessageOutputContactClose\_2= AcknowledgeMessageOutputContactClose\_2= CommandMessageContactStatusRequest= CommandMessageTemperatureStatusRequest= MessageTemperatureStatusResponse= DestinationNumberTemperatureAlarms= AlarmMessageTemperatureLowerThreshold= AlarmMessageTemperatureUpperThreshold= TemperatureValueLowerThreshold=-999 *TemperatureValueUpperThreshold=999* DestinationNumberPowerLossAlarm= MessagePowerLossAlarm= **EndOfFile** 

>

Die Konfigurationsdaten können mit einem Terminalprogramm gesichert werden. Dazu sind die ausgelesenen Daten zu markieren und über die Zwischenablage des Rechners in eine Textdatei zu kopiern. Der dabei relevante Text beginnt mit den Satz '*StartOfConfigurationfile* ' und endet entsprechend mit '*EndOfFile'*. Einige Terminalprogramme verfügen über eine eigene Funktion um Textdateien zu ex-oder importieren.

Die Konfigurationsdatei kann ggf. editiert und über die '*import*' Funktion wieder in das ALG4011 zurückgeladen werden.

# 8. Technische Daten

| Funkmodul:                                                                                                    |                                                 | Cinterion TC65i,<br>quad-band                                   |
|----------------------------------------------------------------------------------------------------|-------------------------------------------------|-----------------------------------------------------------------|
| Gehäuse für Tragschiene:                                                                                                    | IP20, Baubreite 22,5 mm<br>H: 117mm; T: 115mm   |                                                                 |
| Serielle Schnittstelle:<br>(Vorgaben: 115200 bps,8,n,1 hardware flow control bzw. RTS/CTS: on)                              |                                                 | RS232, 9Pol. Sub-D                                              |
| Antenne:                                                                                                    |                                                 | SMA                                                             |
| Eingangskontakte (über Klemmle<br>(Die Eingangskontakte werden ausgelöst went<br>Die maximale angelegte Spannung darf 30V b | 4<br>ößer als 5V ist.<br>ingstrom 1mA)          |                                                                 |
| Ausgangskontakte (über Klemmle<br>(Die maximale angelegte Spannung darf 30V l                                               | e <b>iste):</b><br>betragen. Der maximale Stror | 2 Öffner/Schließer<br><sup>m 1A)</sup>                          |
| Temperatursensor (über Klemmle                                                                                              | eiste):                                         | 1                                                               |
| Watchdog:                                                                                                    |                                                 | intern                                                          |
| Spannungsanschluss mit Spannur<br>Spannungsversorgung:<br>Maximale Leisungsaufnahme:                                        | ngswächter (über Klei                           | mmleiste)<br>= 7V bis 30V (DC)<br>2W                            |
| (Spitzenstromaufnahme 1,5A)<br>Durchschnittliche Stromaufnahme<br>Temperaturbereich:                                        | e im Ruhemodus:                                 | weniger als 0.5W<br>Betrieb: -20°C 55°C<br>Lagerung: -40°C 85°C |
| Artikel-Nr. Alarmmodul ALG4011                                                                                              |                                                 | 211231                                                          |
| verfügbares Zubehör:                                                                                                    |                                                 |                                                                 |
| Steckernetzgerät 7.5V DC / 3A<br>Netzgerät Tragschiene<br>Temperaturfühler<br>Aufsteckantenne                               | Art-Nr.:<br>Art-Nr.:<br>Art-Nr.:<br>Art-Nr.:    | 211828<br>211233<br>211232<br>211234                            |

## 9. Einstellungen Terminalprogramm

Einstellungen der seriellen Schnittstelle:

115200 bps, 8bit, keine Parität, 1 Stoppbit, Hardware Flusssteuerung)

Hyperterminal für Windows95, 98, Me, NT, 2K und XP: Der Aufruf von Hyperterminal erfolgt unter Windows XP in folgenden Schritten > Programm/Zubehör/Kommunikation/HyperTerminal Name für Verbindung eingeben. z.B. "ALG4011" Verbindung über z.B. COM1 dabei Parameter festlegen wie folgt festlegen:

| Eigenschaften von COM1  |                        |    |
|-------------------------|------------------------|----|
| Anschlusseinstellungen  |                        |    |
|                         |                        |    |
| Bits pro Sekunde:       | 115200 🗸               |    |
| <u>D</u> atenbits:      | 8                      |    |
| Parität:                | Keine 🗸                |    |
|                         |                        |    |
| S <u>t</u> oppbits:     | 1                      |    |
| <u>E</u> lusssteuerung: | Hardware 🗸             |    |
|                         |                        |    |
|                         | <u>W</u> iederherstell | en |
| OK Abbrechen Übernehmen |                        |    |

OK bestätigen.

Einstellung für alternative Terminalprogramme unter Windows Vista oder Win7 z.B. PuTTY:

115200 bps, 8bit, no parity, 1 stopbit, flow control: RTS/CTS

| RuTTY Configuration                                                                                                    | · · · · · · · · · · · · · · · · · · ·                                                                                                    |
|----------------------------------------------------------------------------------------------------|----------------------------------------------------------------------------------------------------|
| Category:                                                                                                    |                                                                                                    |
| Session     Logging     Terminal     Keyboard     Bell     Features     Window     Appearance     Behaviour     Translation     Selection     Colours     Colours     Proxy     Telnet     Rlogin     SSH     Serial | Basic options for your PuTTY session         Specify the destination you want to connect to         Serial line       Speed         COM1       115200         Connection type:       Raw         I elnet       Rlogin       SSH         Saved Sessions       Load         Default Settings       Load         Save       Delete |
| About Help                                                                                                    | OpenCancel                                                                                                    |

mit 'Open' Sitzung beginnen.

Friedrich Kuhnt GmbH - Stubbenweg 15 - D - 26125 Oldenburg - www.kuhnt.com -